intelbras

# MANUAL DO USUÁRIO – TROCA DE PLANO DE FUNDO E ÍCONES – TELEFONES IP COM TELA COLORIDA

## 1. Introdução

Os telefones IP com display colorido Intelbras tem suporte a alteração do plano de fundo e também a personalização dos ícones das teclas DSS. A alteração do plano de fundo e ícones pode ser efetuada localmente através da página web, ou através de autoprovisionamento. Este documento tem como objetivo servir como guia paro uso da função, tanto de forma local como através do provisionamento.

A seguir, consulte a tabela para verificar quais telefones IP são compatíveis com a função.

### 1.1. Modelos compatíveis

Abaixo é apresentado uma tabela com os telefones IP compatíveis com a alteração de plano de fundo, e ícones das teclas programáveis (DSS Keys)

| Modelo<br>telefone IP | Alteração de plano de<br>fundo | Alteração de ícones         |
|-----------------------|--------------------------------|-----------------------------|
| V3001                 | Sem suporte                    | Sem suporte                 |
| V3501                 | Sem suporte                    | Sem suporte                 |
| V5501                 | Local e via provisionamento    | Sem suporte                 |
| V5502                 | Local e via provisionamento    | Local e via provisionamento |
| TIP 235G              | Local e via provisionamento    | Sem suporte                 |
| TIP 435G              | Local e via provisionamento    | Sem suporte                 |
| TIP 635G              | Local e via provisionamento    | Local e via provisionamento |
| TIP 638G              | Apenas Local                   | Sem suporte                 |

Para consultar, a última versão disponível para cada modelo de telefone IP, consulte o site <u>www.intelbras.com.br</u>

## 1.2. Formato de imagem

Cada modelo de telefone tem o seu próprio formato de imagem específico. A tabela abaixo apresenta o formato suportado para cada modelo.

| Modelo   | Tamanho (LxA) | Profundidade de   | Formato | Tamanho max. |
|----------|---------------|-------------------|---------|--------------|
|          |               | cores             |         | do arquivo   |
| V5501    | 320x240       | 16bit (RGB565)    | .bmp    | Aprox. 150Kb |
| V5502    | 320x240       | 16/24bit (RGB565) | .bmp    | Aprox. 300kb |
| TIP 235G | 320x240       | 16bit (RGB565)    | .bmp    | Aprox. 150Kb |
| TIP 435G | 320x240       | 16bit (RGB565)    | .bmp    | Aprox. 150Kb |
| TIP 635G | 480x272       | 24bit (RGB888)    | .bmp    | Aprox. 380Kb |

### 1.3. Formato dos ícones

O formato de imagem dos ícones é apresentado na tabela abaixo.

| Modelo   | Tamanho (LxA) | Profundidade de cores | Formato | Tamanho max.<br>do arguivo |
|----------|---------------|-----------------------|---------|----------------------------|
| V5502    | 25x25         | 32bit                 | .png    | Aprox. 3Kb                 |
| TIP 635G | 25x25         | 32bit                 | .png    | Aprox. 3Kb                 |

Os telefones suportam a atualização do ícone adicionando um arquivo .png, ou uma pasta contendo todos os ícones desejados no formato tar.gz

Os ícones a serem carregados no telefone IP, além do formato descrito na tabela acima, devem ter nomes específicos para a função que se deseja adicionar o ícone, conforme a tabela abaixo.

| FUNÇÃO            | V5502                            | TIP 635G                    |
|-------------------|----------------------------------|-----------------------------|
| Lista BLF         | side_custom_dss_blflist.png      | custom_dss_blflist.png      |
| DTMF              | side_custom_dss_dtmf.png         | custom_dss_dtmf.png         |
| Nenhum            | side_custom_dss_edit.png         | custom_dss_edit.png         |
| Tecla de evento   | side_custom_dss_keyevent.png     | custom_dss_keyevent.png     |
| Conta             | side_custom_dss_line.png         | custom_dss_line.png         |
| Multicast         | side_custom_dss_mcast.png        | custom_dss_mcast.png        |
| URL/Action URL    | side_custom_dss_url.png          | custom_dss_url.png          |
| Tecla de Memória  | side_custom_dss_mem_axfer.png    | custom_dss_mem_axfer.png    |
| >                 |                                  |                             |
| BLF/transferência |                                  |                             |
| com atendimento   |                                  |                             |
| Tecla de Memória  | side_custom_dss_mem_bxfer.png    | custom_dss_mem_bxfer.png    |
| > Transfer cega   |                                  |                             |
| Tecla de Memória  | side_custom_dss_mem_callpark.png |                             |
| > Estacionamento  |                                  | custom_dss_mem_callpark.png |
| Tecla de Memória  | side_custom_dss_mem_cfw.png      |                             |
| > Desvios         |                                  | custom_dss_mem_cfw.png      |

| Tecla de Memória  | side_custom_dss_mem_conf.png      |                              |
|-------------------|-----------------------------------|------------------------------|
| > BLF/Conferencia |                                   | custom_dss_mem_conf.png      |
| Tecla de Memória  | side_                             |                              |
| > BLF/DTMF        | custom_dss_mem_dtmf.png           | custom_dss_mem_dtmf.png      |
| Tecla de Memória  | side_custom_dss_mem_intercome.png | custom_dss_mem_intercome.png |
| > Intercom        | -                                 | -                            |
| Tecla de memoria  | Side_custom_dss_mem_mwi.png       | custom_dss_mem_mwi.png       |
| > Correio         |                                   |                              |
| Tecla de memoria  | side_ custom_dss_mem_none.png     | custom_dss_mem_none.png      |
| > Nenhum          |                                   |                              |
| Tecla de memoria  | Side_custom_dss_mem_present.png   | custom_dss_mem_present.png   |
| >                 |                                   |                              |
| Presença          |                                   |                              |
| Tecla de Memória  | Side_custom_dss_mem_newcall.png   | custom_dss_mem_newcall.png   |
| > BLF/Nova        |                                   |                              |
| chamada           |                                   |                              |
| Tecla de Memória  | Side_custom_mem_spdial.png        | custom_dss_mem_spdial.png    |
| > Discagem rápida |                                   |                              |

# 2. Criando a imagem de plano de fundo e ícones

Para o exemplo de criação de plano de fundo para os telefones, será utilizado o software de edição de imagens GIMP, o software é disponível para os sistemas operacionais Windows e Linux. Acesse o site <u>www.gimp.org</u> para efetuar o download da ferramenta e informações sobre a sua instalação.

► Com o programa GIMP aberto, você tem a opção de criar uma nova imagem de plano de fundo, ou redimensionar uma imagem qualquer para uso como plano de fundo.

#### NOVA IMAGEM:

• Para criar uma nova imagem, clique na opção "Arquivo" > "Nova..." conforme a figura 1.

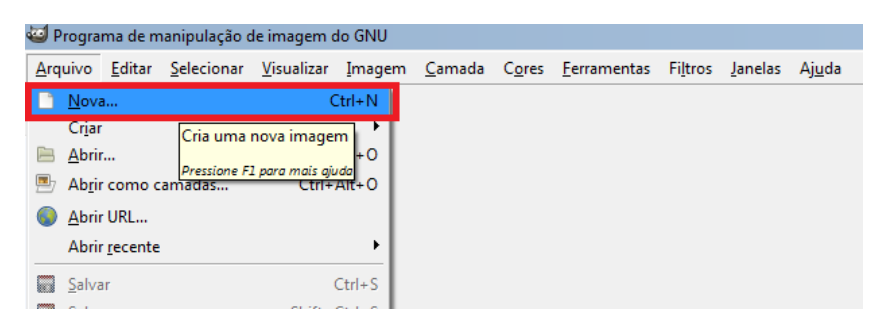

Figura 1 – Nova imagem

• Ao clicar em "Nova..", deverá aparecer uma janela onde possibilita definir o tamanho da imagem a ser criada conforme a figura 2. Preencha os campos "Largura" e "Altura" com o tamanho da imagem de plano de fundo, ou ícone do seu modelo de telefone IP. Para verificar o tamanho correto da imagem verifique a seção 1.2. Ao preencher o tamanho corretamente, clique em OK.

| 🥶 Criar uma nova imagem                                  | ×    |
|----------------------------------------------------------|------|
| Modelo:                                                  | •    |
| Tamanho da imagem                                        |      |
| Largura: 320                                             |      |
| Altura: 240 + px +                                       |      |
| 320 x 240 pixels<br>72 ppp, cor RGB                      |      |
| Opções <u>a</u> vançadas                                 |      |
| Aj <u>u</u> da <u>R</u> estaurar <u>O</u> K <u>C</u> anc | elar |

Figura 2 – Definindo o tamanho da imagem

• Com a nova imagem criada, é possível utilizar das ferramentas do programa para desenhar o plano de fundo. Para verificar todas as funcionalidades de edição do software acesse o site www.gimp.org

#### **REDIMENCIONAR IMAGEM EXISTENTE:**

• Caso você queira utilizar uma imagem pré existente como imagem de plano de fundo, clique na opção "Arquivo" > "Abrir" conforme a Figura 3.

| 🥶 P         | rogra                          | ma de m                    | nanipulação (      | de imagem o                       | do GNU         |                |                |                     |                  |                 |                |
|-------------|--------------------------------|----------------------------|--------------------|-----------------------------------|----------------|----------------|----------------|---------------------|------------------|-----------------|----------------|
| <u>A</u> rq | uivo                           | <u>E</u> ditar             | <u>S</u> elecionar | <u>V</u> isualizar                | Imagem         | <u>C</u> amada | C <u>o</u> res | <u>F</u> erramentas | Fi <u>l</u> tros | <u>J</u> anelas | Aj <u>u</u> da |
| Ľ           | <u>N</u> ova<br>Cr <u>i</u> ar | a                          |                    | (                                 | Ctrl+N<br>▶    |                |                |                     |                  |                 |                |
|             | <u>A</u> brir                  | ·                          |                    | (                                 | Ctrl+(         |                |                |                     |                  |                 |                |
| <b>B</b> 7  | Ab <u>r</u> ir                 | r como o                   | amadasAb           | <del>د Ctrl</del><br>re um arquiv | Alt+O          | em             |                |                     |                  |                 |                |
| ٩           | <u>A</u> brir<br>Abrir         | r URL<br>r <u>r</u> ecente |                    | Pressione Fi                      | l para mais aj | uda            |                |                     |                  |                 |                |
|             | <u>S</u> alva                  | ar                         |                    |                                   | Ctrl+S         |                |                |                     |                  |                 |                |

Figura 3 – Abrindo nova imagem.

• Selecione a imagem que deseja utilizar em "Abrir".

• Com a imagem aberta, é necessário redimensionar a mesma para que seja possível utilizar como plano de fundo. Para isso clique em "Imagem" > "Redimensionar imagem..." conforme a figura 4.

| *[B                            | ACKG              | ROUNI | D3] (importa       | da)-21.0 (co       | r RGB | , 1 car                                | nada) 480»                                             | 272 – GIN                                     | ИР                  |                  |                 |                |                                |                                          |
|--------------------------------|-------------------|-------|--------------------|--------------------|-------|----------------------------------------|--------------------------------------------------------|-----------------------------------------------|---------------------|------------------|-----------------|----------------|--------------------------------|------------------------------------------|
| <u>A</u> rqui                  | vo <u>E</u>       | ditar | <u>S</u> elecionar | <u>V</u> isualizar | Ima   | gem                                    | <u>C</u> amada                                         | C <u>o</u> res                                | <u>F</u> erramentas | Fi <u>l</u> tros | <u>J</u> anelas | Aj <u>u</u> da |                                |                                          |
| ⊫ <u> -20</u><br>el<br>Caixa c | ۹<br>۱ <u>×</u> ا | <br>  | _,  -109 , ,       |                    |       | <u>D</u> upli<br><u>M</u> ode<br>Trans | car<br>o<br>formar                                     |                                               |                     | Ctrl+D           | 390,,,          |                | 400                            | 590                                      |
|                                | $\sim$            |       |                    |                    | DZ    | Tama<br>Aiust                          | in <u>h</u> o da tel<br>ar tela às c                   | a de pint<br>amadas                           | ura                 |                  |                 |                |                                |                                          |
| P                              | 1                 |       |                    |                    | 8     | Ajust<br>Tama                          | ar t <u>e</u> la à se<br>I <b>nho para i</b>           | leção<br>m <u>p</u> ressão                    | D                   |                  |                 |                |                                |                                          |
| •                              | *                 |       |                    |                    | ₽5    | Redin                                  | nen <u>s</u> ionar                                     | imagem.                                       |                     |                  |                 |                |                                | <b></b>                                  |
| <b>a</b> n<br><i>2</i>         |                   |       |                    |                    | by .  | <u>C</u> orta<br>Corta<br>Corta        | r para a se<br>r <u>a</u> utomat<br>r Com C <u>u</u> i | leção<br>icamente<br>dado                     |                     | Altera o         | tamanho         | da image       | m, re-calcular<br>Pressione F1 | ndo os pixels.<br><i>para mais ajuda</i> |
| <b>≜</b><br>••                 | <b>*</b>          |       |                    |                    |       | Coml<br>Ac <u>h</u> a<br>Alinh         | binar cama<br>tar Imagen<br>ar camada                  | adas <u>v</u> isív<br>n<br>s <u>v</u> isíveis | eis                 | Ctrl+M           |                 |                |                                |                                          |
|                                |                   |       |                    |                    |       | <u>G</u> uias<br>Confi                 | gurar <u>gr</u> ad                                     | le                                            |                     | •                |                 |                |                                |                                          |
| $\mathbf{r}$                   | <b>A</b>          |       |                    |                    | 0     | Propr                                  | iedades da                                             | a imagem                                      | n Alt               | t+Enter          |                 |                |                                |                                          |
|                                | 2                 |       |                    |                    |       |                                        |                                                        |                                               |                     |                  |                 |                |                                |                                          |
| A                              | r sy              |       |                    | -                  |       |                                        |                                                        |                                               |                     |                  |                 |                |                                |                                          |

Figura 4 – Acesso ao redimensionamento.

• Ao clicar em "Redimensionar imagem" deverá aparecer uma janela com as opções de largura e altura e uma imagem de "corrente" conforme a figura 5. Clique sobre o ícone de corrente para eliminar a proporcionalidade do tamanho da imagem, e preencha a largura e altura conforme o modelo de telefone IP a ser utilizado. Consulte a seção 1.2 para verificar o tamanho correto para o seu modelo de telefone. Após isso pressione em "Redimensionar"

| Redimensionar imagem                                                     |
|--------------------------------------------------------------------------|
| Redimensionar imagem<br>[BACKGROUND3] (importada)-21                     |
| Tamanho da imagem                                                        |
| Largura: 320 - 1                                                         |
| Altura: 240 - m px -                                                     |
|                                                                          |
| Resolução <u>X</u> : 71,984                                              |
| Resolução Y: 71,984                                                      |
| Qualidade                                                                |
| Interpolação: Cúbica                                                     |
|                                                                          |
| Aj <u>u</u> da <u>R</u> estaurar Redimen <u>s</u> ionar <u>C</u> ancelar |

Figura 5 – Redimensionando a imagem.

### **TRANSFORMANDO ÍCONE EM 32 BITS**

• Diferentemente das imagens de plano de fundo, é necessário que os ícones tenham uma profundidade de cores de 32bits. Para que isso ocorra, é necessário que seja adicionado o "canal alfa" a imagem, ou seja, o PNG deve ser com transparência.

 Para adicionar o canal alpha, vá em "camadas", clique com o botão direito sob a camada apresentada, e então clique sob a opção "adicionar canal alfa" conforme a figura 6.

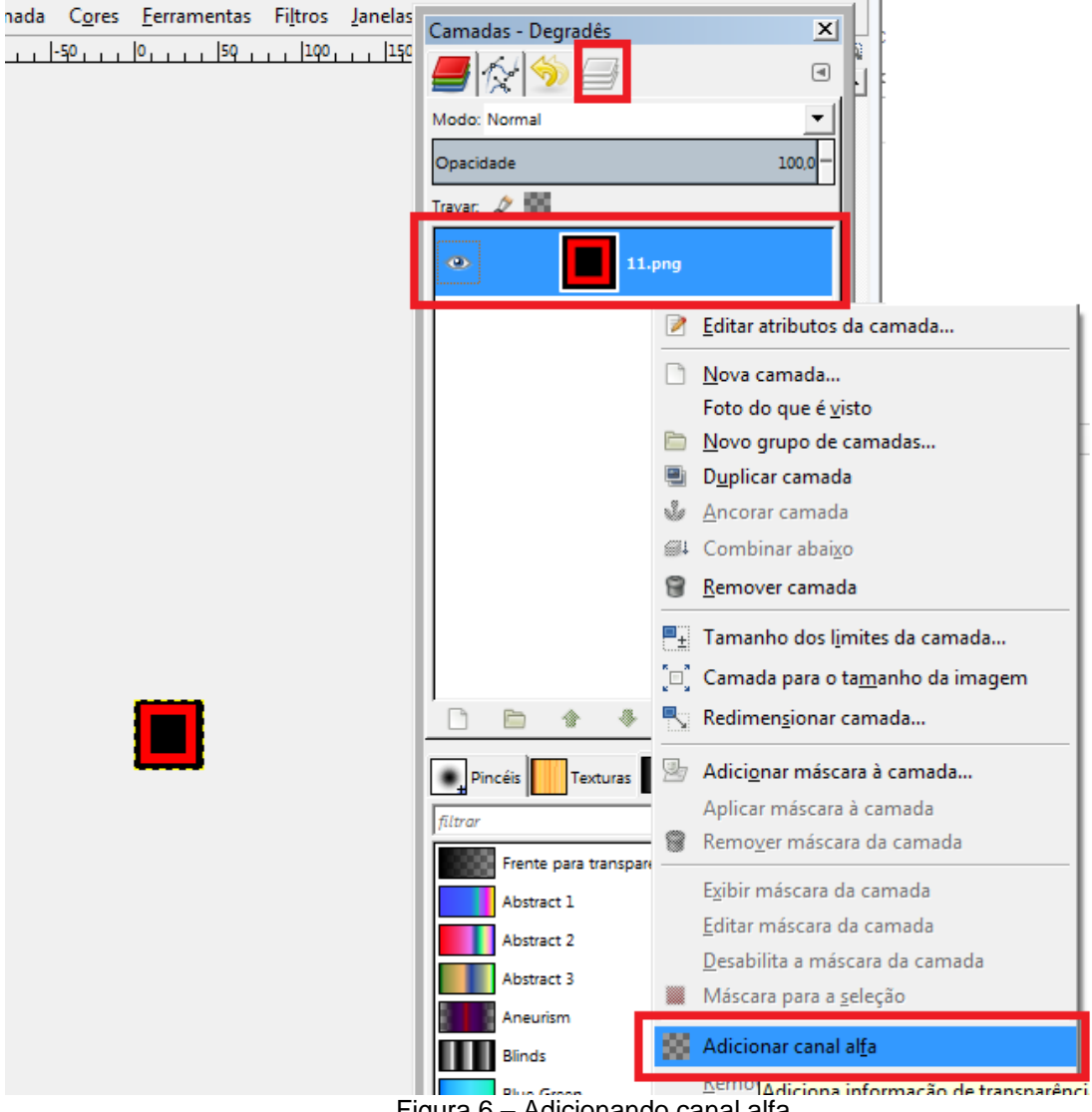

Figura 6 - Adicionando canal alfa

• Feito isso, o ícone está pronto para ser salvo.

## SALVANDO O PLANO DE FUNDO / ÍCONE:

• Com o plano de fundo criado, deve-se salvar o mesmo no formato correto, e com a profundidade de cores correta. Para isso, clique em "Arquivo" > "Exportar como..." conforme a figura 7.

| *[BA           | ACKGROUN             | D3] (importa       | da)-21.0 (co       | r RGB, 1 car   | mada) 3       | 20x240 – GI       | MP                  |                |
|----------------|----------------------|--------------------|--------------------|----------------|---------------|-------------------|---------------------|----------------|
| <u>A</u> rquiv | vo <u>E</u> ditar    | <u>S</u> elecionar | <u>V</u> isualizar | <u>I</u> magem | <u>C</u> amad | da C <u>o</u> res | <u>F</u> erramentas | Fi <u>l</u> tr |
| <u>N</u>       | ova                  |                    |                    | С              | trl+N         |                   | . 190               |                |
| Ci             | r <u>i</u> ar        |                    |                    |                | - + I         |                   |                     |                |
| 🖹 <u>A</u>     | brir                 |                    |                    | C              | trl+0         |                   |                     |                |
| 🖹 A            | b <u>r</u> ir como c | amadas             |                    | Ctrl+4         | Alt+O         |                   |                     |                |
| Al             | brir URL             |                    |                    |                |               |                   |                     |                |
| A              | brir <u>r</u> ecente |                    |                    |                | <u> </u>      |                   |                     |                |
| 🗟 <u>S</u> a   | alvar                |                    |                    | C              | Ctrl+S        |                   |                     |                |
| 🛃 Sa           | alvar <u>c</u> omo   |                    |                    | Shift+C        | Ctrl+S        |                   |                     |                |
| Sa             | alvar uma có         | ópia               |                    |                |               |                   |                     |                |
| 🔚 Re           | e <u>v</u> erter     |                    |                    |                |               |                   |                     |                |
| Se             | obrescrever          | BACKGROUN          | ID3.hmp            |                |               |                   |                     |                |
| Ex             | ortar com            | o                  |                    | Shift+C        | Ctrl+         |                   |                     |                |
| Ci             | riar novo m          | odelo              |                    | Expo           | urta (salv    | (a) a image       | m atual para        |                |
| 🖹 C            | onfiguração          | o da página        |                    | vário          | os outro      | s formatos        | como JPEG ou        |                |
| 📇 In           | nprimir              |                    |                    | PNG            |               |                   |                     |                |
| Pr             | ropriedades          |                    |                    | _              | _             | Pressione F       | 1 para mais ajuda   |                |

Figura 7 – Exportar como

• Após clicar em "Exportar como", deverá abrir uma janela conforme a Figura 8. Nesta janela você deve definir o nome do arquivo, e então clicar na opção "Selecionar tipo de arquivo (Por extensão)", feito isso escolha a extensão (Formato) do arquivo conforme a tabela da seção 1.2. e então clique em "Exportar".

| Exportar imagem                                                         | ×                                |
|-------------------------------------------------------------------------|----------------------------------|
| Nome: Plano de fundolamp                                                |                                  |
| Salvar na pasta: 4 🖻 lu049116 🖻 Desktop Manuais Color Phones Backgrounf | Criar <u>p</u> asta              |
| Locais Nome Tamanho Modificado ^                                        | Pré- <u>v</u> isualização        |
| Usado recentem     Manuais Color P     Iu049116                         | ?                                |
| Desktop                                                                 | •                                |
| Unidade de DVD Disco removível                                          | Nenhuma seleção                  |
| Livre (L)<br>Todos as imagens de exportação                             |                                  |
| E Selecionar <u>T</u> ipo de arquivo (Por extensão)                     |                                  |
| Ajuda                                                                   | <u>Exportar</u> <u>C</u> ancelar |

Figura 8 – Exportando imagem e definindo o formato

• Ao clicar em "Exportar" deverá abrir uma nova janela. Nesta janela clique em "Configurações avançadas" para que possamos definir a profundidade de cores conforme a Figura 9. A profundidade de cores selecionada deve ser de acordo com a tabela da seção 1.2 para o seu modelo de telefone IP. Clique em "Exportar" para salva a imagem.

**OBS**: Caso a imagem seja um ícone no formato PNG, abrirá uma janela "Exportar imagem como PNG", nesta janela basta pressionar em "Exportar" sem demais configurações.

| 🕶 Exportar imagem como BMP 🛛 🗙                        |
|-------------------------------------------------------|
| Codificação de comprimento de execução ( <u>R</u> LE) |
| 🗄 Opções de compatibilidade                           |
| □ Configurações <u>a</u> vançadas                     |
| 16 bits                                               |
| C R5 G6 B5                                            |
| C A1 R5 G5 B5                                         |
| O X1 R5 G5 B5                                         |
| 24 bits                                               |
| • R8 G8 B8                                            |
| 32 bits                                               |
| C A8 R8 G8 B8                                         |
| C X8 R8 G8 B8                                         |
|                                                       |
| Aj <u>u</u> da <u>Exportar</u> <u>C</u> ancelar       |

Figura 9 – Profundidade de cores.

• Com isto o plano de fundo ou ícone está pronto para ser carregado no telefone de forma local ou provisionamento.

## 3. IMPORTANDO O PLANO DE FUNDO PARA O TELEFONE – MODO LOCAL

#### 3.1 MODELOS V5501 /V5502 / TIP635G

Acesse a página web do produto, e vá em Sistema > Atualização conforme a figura 10. Feito isso, na opção "Atualizar plano de fundo", clique em "Selecionar" e escolha o plano de fundo a ser carregado.

| intelbras                 | Status         | Senha      | Configurações                                                       | Atualização | Auto provisionamento | Ferramentas | Reiniciar |
|---------------------------|----------------|------------|---------------------------------------------------------------------|-------------|----------------------|-------------|-----------|
| Sistema                   |                |            | Habilitar atualização<br>automática:                                | 5           |                      |             |           |
| Rede                      |                |            | Endereço de Servidor de<br>Atualização1:<br>Endereço de Servidor de |             |                      |             |           |
| Conta                     |                |            | Atualização2:<br>Intervalo de atualização:                          | 24          | Hora(s)              |             |           |
| Configurações de telefone |                |            |                                                                     | Aplica      | ar                   |             |           |
| Agenda                    | Adicionar Rin  | g          |                                                                     |             |                      |             |           |
| Histórico                 |                | С          | arregar arquivo:                                                    |             | Selecionar           | (*.wav) Car | regar     |
| Teclas prog               | Lista de Ring  |            |                                                                     |             |                      |             |           |
| Gravação                  | Índice         |            | Nome                                                                | 9           | Tamanho              | )           |           |
| Segurança                 | _              |            | 1                                                                   |             |                      | Ap          | bagar     |
| Log                       | Atualizar plan | o de fundo | arregar arquivo:                                                    |             | Selecionar           | (*.bmp) Ca  | rregar    |

Figura 10 – Atualizar plano de fundo V5501/ V5502 e TIP635G

Com a imagem selecionada, clique em "Carregar" para importar o plano de fundo para o telefone. Caso a imagem esteja, com tamanho, formato e densidade de pixels correta (Conforme a tabela da seção 1.2) está será aplicada corretamente.

**OBS**: Após adicionar o plano de fundo, e quiser retornar para o plano de fundo original, basta na opção "Lista de plano de fundo", selecionar o plano de fundo que você carregou, e clicar em "Apagar".

#### 3.2 MODELOS TIP235G/TIP435G

Acesse a página web do produto, e vá em Configurações do telefone > Avançado, conforme a figura 11. Feito isso, na opção "Papel de parede", clique em "Carregar" e escolha o plano de fundo a ser carregado.

| intelbras<br>TIP 435G     | Facilidades                       | Áudio                             | Multicast        | Data e hora | Avançado      | Certificados confiáveis |
|---------------------------|-----------------------------------|-----------------------------------|------------------|-------------|---------------|-------------------------|
| Sistema                   | Papel de par                      | rede                              |                  |             |               | _                       |
| Rede                      | Arquivo b                         | mp:                               | N/A              | C           | Carregar Apag | jar                     |
| Conta                     | Configuraçã                       | o de display                      |                  |             |               |                         |
| Configurações de telefone | Backlight<br>Tempo de<br>Tempo de | e backlight<br>e proteção de tela | Norma<br>30<br>0 | I           | do            |                         |
| Agenda                    |                                   |                                   |                  |             |               |                         |
| Histórico                 | Configuraçã                       | o de cores                        | Apli             | car         |               |                         |
| Teclas prog               | Letras:                           | F                                 | Principal        | #####       | Lista         | #414343                 |

Figura 11 – Atualizar plano de fundo TIP 235G e TIP 435G.

Ao inserir a imagem de plano de fundo, a mesma será automaticamente aplicada. Verifique se a imagem escolhida está conforme as especificações da tabela da seção 1.2 para garantir o seu carregamento com sucesso.

**OBS**: Após adicionar o plano de fundo, e quiser retornar para o plano de fundo original, basta na opção "Papel de parede", clicar sob a opção "Apagar".

# 4. IMPORTANDO ÍCONES PARA O TELEFONE – MODO LOCAL

### 4.1 MODELOS V5502 e TIP 635G

Para carregar os ícones das teclas DSS de forma local, basta acessar a página web do telefone e ir em Sistema > Atualização, conforme a figura 12. Nesta página, haverá a seção "Atualização das teclas DSS", nesta seção, clique em "Selecionar" para escolher o ícone a ser carregado.

| intelbras<br>v5502        | Status        | Senha          | Configurações | Atualização | Auto provisionament | o Ferramentas           | Reiniciar |
|---------------------------|---------------|----------------|---------------|-------------|---------------------|-------------------------|-----------|
| Sistema                   |               | Carr           | egar arquivo: |             | Seleciona           | r (*.wav) Carre         | egar      |
| Rede                      | Lista de Rin  | g              |               |             |                     |                         |           |
| Conta                     | Índice        |                | Nor           | ne          | Tamar               | nho                     | aas       |
| Configurações de telefone | Atualizar pla | no de fundo    |               |             |                     | Ара                     | yar       |
| Agenda                    |               | Carr           | egar arquivo: |             | Seleciona           | r (*.bmp) Carr          | egar      |
| Histórico                 | Lista de pla  | no de fundo    |               |             |                     |                         |           |
| Teclas prog               | Índice        |                | Nor           | ne          | Tamar               | nho                     |           |
| Gravação                  |               |                |               |             |                     | Ара                     | gar       |
| Segurança                 | Atualização   | ícones das tec | las DSS       |             |                     |                         |           |
| Log                       |               | Carregar arqu  | ivo:          |             | Selecionar          | (*.png,*.tar.gz) Carreg | jar       |
|                           | Lista de íco  | nes            |               |             |                     |                         |           |
|                           | Índice        |                | Nor           | ne          | Tamar               | ho                      |           |
|                           |               |                |               |             |                     | Ара                     | igar      |

Figura 12 – Adicionando ícones de forma local

**OBS:** Cada ícone adicionado, deve ter um formato específico, e um nome específico dependendo de para qual função se está adicionando o ícone. Para saber o formato correto, e o nome que deve ser colocado no ícone, consulte as tabelas da seção 1.3.

Após adicionado o ícone, basta clicar em "Carregar".

O ícone adicionado deverá aparecer, na opção "Lista de ícones", conforme a figura 13, caso deseje deletar o ícone adicionado, basta seleciona-lo e pressionar em "Apagar".

| intelbras<br><sup>V5502</sup> | Status                  | Senha          | Configurações | Atualização       | Auto provisionamente | o Ferramentas          | Reiniciar |
|-------------------------------|-------------------------|----------------|---------------|-------------------|----------------------|------------------------|-----------|
| Sistema                       | Lista de Ring           | 9              |               |                   |                      |                        |           |
| Rede                          | Índice                  |                | No            | me                | Taman                | ho                     |           |
| Conta                         |                         |                |               |                   |                      | Ар                     | agar      |
| Configurações de telefone     | Atualizar pla           | no de fundo    |               |                   |                      |                        |           |
| Agenda                        |                         | Carre          | egar arquivo: |                   | Selecionar           | (*.bmp) Car            | rregar    |
| Histórico                     | Lista de plan<br>Índice | io de fundo    | No            | me                | Taman                | ho                     |           |
| Teclas prog                   |                         |                |               |                   |                      | Ар                     | agar      |
| Gravação                      | Atualização í           | cones das tecl | as DSS        |                   |                      |                        |           |
| Segurança                     |                         | Carregar arqui | vo:           |                   | Selecionar           | (*.png,*.tar.gz) Carre | egar      |
| Log                           | Lista de ícon           | ies            |               |                   |                      |                        |           |
|                               | Índice                  |                | No            | me                | Tamar                | ho                     |           |
|                               |                         |                |               | side_custom_d     | ss_line.png          | 2960Bytes              |           |
|                               |                         |                |               | side_custom_dss_i | mem_axfer.png        | 2967Bytes              |           |
|                               |                         |                |               | side_custom_d     | ss_edit.png          | 2942Bytes              |           |
|                               |                         |                |               | side_custom_dss_  | _keyevent.png        | 2961Bytes              |           |
|                               |                         |                |               |                   |                      | Ар                     | agar      |

Figura 13 – Lista de ícones

**OBS:** Para que o novo ícone esteja ativo, é necessário configurar a tecla programável para mostrar o ícone customizado. Para isso basta ir em "Tecla prog" e na opção "Cor ícone" de cada tecla, selecionar a opção "customizado" conforme a figura 14.

| intelbras                 | Teclas prog Softkey           | Avançado        |      |                          | Português 💌 📁 | I Manter           | online Sair       | ( admin )                    |
|---------------------------|-------------------------------|-----------------|------|--------------------------|---------------|--------------------|-------------------|------------------------------|
| Sistema                   | Configurações das teclas      |                 |      |                          |               |                    |                   |                              |
| Rede                      | Tipo de transferência com BLF | Efetuar nova 🗸  | Pá   | gina principal: Nenhum 👻 |               |                    |                   |                              |
| Conta                     | Página1                       |                 | -    | ymuar                    | Apaga         | r Adicionar nova p | ágina             |                              |
| Configurações de telefone | Tecla                         | Tipo            | Nome | Valor                    | Subtipo       | Conta              | Número de Captura | Cor ícone                    |
| Agenda                    | Tecla 1<br>Tecla 2            | Conta •         |      |                          | Nenhum -      |                    |                   | Customizado -<br>Verde       |
| Histórico                 | Tecla 3                       | Tecla de Ever - |      |                          | Desvios •     | AUTO -             |                   | Customizado<br>Customizado 🕶 |
| Teclas prog               | Tecla 4                       | Tecla de Ever - |      |                          | Headset •     | AUTO -             |                   | Customizado -                |
| Ommente                   | Tecla 5                       | Nenhum 💌        |      |                          | Nenhum        | AUTO -             |                   | Customizado -                |
| Gravação                  | Tecla 6                       | Nenhum 👻        |      |                          | Nenhum 👻      | AUTO -             |                   | Customizado 👻                |
| Segurança                 | Tecla 7                       | Nenhum 💌        |      |                          | Nenhum        | AUTO 👻             |                   | Customizado 🕶                |
| Log                       |                               |                 |      | Aplicar                  |               |                    |                   |                              |

Figura 14 – seleção de Ícone customizado

# 5. IMPORTANDO PLANO DE FUNDO - VIA PROVISIONAMENTO

Para efetuar o provisionamento do plano de fundo, verifique se o modelo do seu telefone é compatível com o provisionamento na tabela da seção 1.1.

Os telefones compatíveis têm suporte ao provisionamento via FTP, TFTP, HTTP e HTTPS. No arquivo de provisionamento deve ser incluído a url do plano de fundo no servidor, dentro de **<AUTOUPDATE CONFIG MODULE>**.

A url deve seguir o seguinte formato:

Auto Etc Url: http://USUÁRIO:SENHA@ENDEREÇO\_SERVIDOR/NOME\_DA\_IMAGEM

#### Exemplo:

Auto Etc Url: http://1:1@172.31.2.126/BACKGROUND.bmp

A seguir um exemplo do arquivo de provisionamento com a tag adicionada:

| 2740    | <maintenance config<="" th=""><th>MODULE&gt;</th></maintenance> | MODULE>                          |  |  |  |  |
|---------|-----------------------------------------------------------------|----------------------------------|--|--|--|--|
| 2741    | Contact Update Mode                                             | e: 0                             |  |  |  |  |
| 2742    | Auto Server Digest                                              | :0                               |  |  |  |  |
| 2743    |                                                                 |                                  |  |  |  |  |
| 2744    | <autoupdate config<="" th=""><th>MODULE&gt;</th></autoupdate>   | MODULE>                          |  |  |  |  |
| 2745    | Auto <u>Etc Url:http:/</u>                                      | /1:10172.31.2.126/BACKGROUND.bmp |  |  |  |  |
| 2746    | Default Password :                                              |                                  |  |  |  |  |
| 2747    | Input Cfg File Name:                                            |                                  |  |  |  |  |
| 2748    | Device Cfg File Key:                                            |                                  |  |  |  |  |
| 2749    | Common <u>Cfg</u> File Key                                      |                                  |  |  |  |  |
| 2750    | Download CommonConf                                             | :1                               |  |  |  |  |
| 2751    | Save Provision Info                                             | :0                               |  |  |  |  |
| 2752    | Check FailTimes                                                 | :5                               |  |  |  |  |
| 2753    | Flash Server IP                                                 | :172.31.2.126                    |  |  |  |  |
| 2754    | Flash File Name                                                 | :config.txt                      |  |  |  |  |
| 2755    | Flash Protocol                                                  | :4                               |  |  |  |  |
| 2756    | Flash Mode                                                      | :1                               |  |  |  |  |
| 2757    | Flash Interval                                                  | :1                               |  |  |  |  |
| 2758    | update PB Interval                                              | :720                             |  |  |  |  |
| 2759    | AP <u>Pawd</u> Encryption                                       | :0                               |  |  |  |  |
| 2760    | Sip Pnp List                                                    | :                                |  |  |  |  |
| 2761    | PNP Enable                                                      | :1                               |  |  |  |  |
| 2762    | PNP IP                                                          | :224.0.1.75                      |  |  |  |  |
| 2763    | PNP Port                                                        | :5060                            |  |  |  |  |
| 2764    | PNP Transport                                                   | :0                               |  |  |  |  |
| 2765    | PNP Interval                                                    | :1                               |  |  |  |  |
| 2766    | Net Option                                                      | :                                |  |  |  |  |
| 2767    | DHCP Option                                                     | :66                              |  |  |  |  |
| 2768    | DHCPv6 Option                                                   | :0                               |  |  |  |  |
| 2769    | Dhcp Option 120                                                 | :0                               |  |  |  |  |
| 2770    |                                                                 |                                  |  |  |  |  |
| 0.0.0.4 |                                                                 |                                  |  |  |  |  |

**OBS**: Para maiores informações de como obter e montar o arquivo de provisionamento, verifique o manual de provisionamento no site www.intelbras.com.br